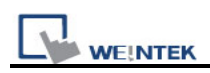

# **Ethernet Pass-Through Communication**

MT8000 provide Ethernet pass-through communication which allows PC to link to the PLC through the HMI. In this situation, the role of HMI is similar to a converter.

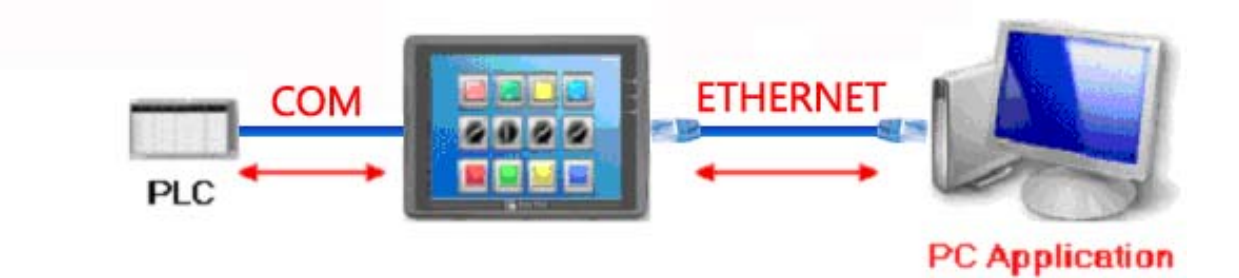

First, a virtual serial port must be created on PC. The application program on PC can communicate with PLC through this virtual serial port.

Instructions are as follows:

1. Open Project Manager and click the » Pass-through» button ;

| Pass-through |              |  |
|--------------|--------------|--|
|              | Pass-through |  |
|              |              |  |

 Check the « Ethernet« radio box, and click « Install« button to install the virtual serial port driver ;

| <ul> <li>Ethernet</li> </ul> | O COM port                       |                    |
|------------------------------|----------------------------------|--------------------|
| Virtual COM F                | Port (PC <-> PLC)                |                    |
|                              | Please install weintek virtual s | serial port driver |
| PLC Connecti                 | on Port (HMI <-> PLC)            |                    |
| HMLIP                        | :                                | Stop Pass-through  |
|                              |                                  | ~                  |
| lu stall                     |                                  | Apply              |
|                              | Uninstall                        | Арру               |
|                              |                                  |                    |
|                              |                                  |                    |
|                              |                                  |                    |
|                              |                                  |                    |
|                              |                                  |                    |
|                              |                                  |                    |
|                              |                                  |                    |

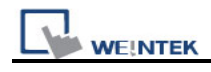

### 2. Installing driver ...

| Pass-through    |                                                   | × |
|-----------------|---------------------------------------------------|---|
| ⊙ Ethernet      | O COM port                                        |   |
| Virtual COM Por | rt (PC <-> PLC)                                   |   |
|                 | Please install weintek virtual serial port driver |   |
| PLC Connection  | n Port (HMI <-> PLC)                              |   |
| HMHP:           | Stop Pass-through                                 |   |
|                 |                                                   |   |
| Install         | Installing driver, please wait                    |   |
|                 |                                                   |   |
|                 |                                                   |   |
|                 |                                                   |   |
|                 |                                                   |   |
|                 |                                                   |   |
|                 | Exit                                              |   |
|                 |                                                   |   |

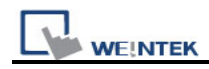

# 3. Click « Continue Anyway«

| Pass-through |                                                                                                    |
|--------------|----------------------------------------------------------------------------------------------------|
| ⊙ Ethernet   | O COM port                                                                                                    |
| Virtual COI  | M Port (PC <-> PLC)                                                                                                    |
|              | Please install weintek virtual serial port driver                                                                                                    |
| Hardw        | are Installation                                                                                                    |
|              | The software you are installing for this hardware:<br>Virtual Serial Port<br>has not passed Windows Logo testing to verify its compatibility<br>with Windows XP. (Tell me why this testing is important.)<br>Continuing your installation of this software may impair<br>or destabilize the correct operation of your system<br>either immediately or in the future. Microsoft strongly<br>recommends that you stop this installation now and<br>contact the hardware vendor for software that has<br>passed Windows Logo testing. |
|              | Continue Anyway STOP Installation                                                                                                    |
|              |                                                                                                    |
|              |                                                                                                    |
| ·            |                                                                                                    |
|              | Exit                                                                                                    |

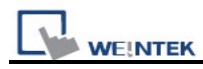

#### 4. Virtural seriel port installation complete. A new virtual COM port number is found ;

| Pass-through    |                                   | × |
|-----------------|-----------------------------------|---|
| ⊙ Ethernet      | ○ COM port                        |   |
| Virtual COM Por | rt (PC <-> PLC)                   |   |
|                 | СОМЗ                              |   |
| PLC Connection  | n Port (HMI <-> PLC)              |   |
| HMHP:           | 127 . 0 . 0 . 1 Stop Pass-through |   |
|                 | COM 1 💌 RS232 💌                   |   |
| Install         | Uninstall                         |   |
|                 |                                   |   |
|                 |                                   |   |
|                 |                                   |   |
|                 |                                   |   |
|                 |                                   |   |
|                 |                                   |   |
|                 | Exit                              |   |

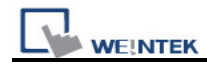

 Check out the «Computer Management« to see if the virtual COM port is successfully installed.

| 🖶 Computer Management                                                                                                    |                                                                                                    |       |
|----------------------------------------------------------------------------------------------------|----------------------------------------------------------------------------------------------------|-------|
| 🗐 File Action View Window H                                                                                                    | elp                                                                                                    | _ 8 × |
|                                                                                                    | S 🕿 🗷 🙇                                                                                                    |       |
| Computer Management (Local)<br>System Tools<br>Event Viewer<br>Shared Folders<br>Local Users and Groups<br>Performance Logs and Alerts<br>Device Manager<br>Storage<br>Removable Storage<br>Disk Defragmenter<br>Disk Management<br>Services and Applications | ROCK_ENGXP         Batteries         Computer         Disk drives         Display adapters         DVD/CD-ROM drives         Floppy disk controllers         Floppy disk drives         IDE ATA/ATAPI controllers         Keyboards         Network adapters         Ports (COM & LPT)         Communications Port (COM1)         Communications Port (COM2)         Printer Port (LPT1)         Virtual Serial Port (COM3)         Processors         Sound, video and game controllers |       |
|                                                                                                    |                                                                                                    |       |

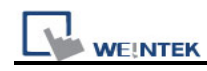

 Select the « Virtual Serial Port« and click right key . Select «Properties « to change COM port number ;

| 1                                                 | eral Port Settings Driver Details  |                  |            |          |
|---------------------------------------------------|------------------------------------|------------------|------------|----------|
|                                                   | Bits per second:                   | 9600             | ~          |          |
|                                                   | Data bits:                         | 8                | ~          |          |
|                                                   | Parity:                            | None             | ~          |          |
|                                                   | Stop bits:                         | 1                | ~          |          |
|                                                   | Flow control:                      | None             | ~          |          |
|                                                   |                                    | vanced Restore I | Defaults   |          |
| Advanced Settings for C                           | ОМ3                                |                  |            | ?        |
| Use FIFO buffers (r                               | equires 16550 compatible UART)     |                  | <b>(4)</b> | ОК       |
| Select lower setting                              | is to correct connection problems. |                  |            | Cancel   |
| Select higher settin                              | gs for faster performance.         |                  |            | Cancer   |
|                                                   | j                                  | High (14         | 4) (14)    | Defaults |
| Receive Buffer: Low (1                            | a. 18 K.                           |                  |            |          |
| Receive Buffer: Low (1<br>Transmit Buffer: Low (1 |                                    |                  | 5) (16)    |          |

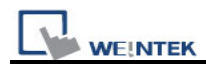

Take communication between Fatek PLC and MT8000 for example, if the MT8000 HMI IP address is 192.168.1.200, the PLC parameter settings are as follows :

| Device Properties                            |
|----------------------------------------------|
| Name : FATEK FB Series                       |
|                                              |
| Location : Local Settings                    |
|                                              |
| V.1.20. FATEK FB so                          |
| PLC I/E : RS-232 PLC default station no. : 1 |
|                                              |
| COM : COM1 (9600,E,7,1)                      |
| Use broadcast command                        |
|                                              |
| Interval of block pack (words) : 5           |
| Max. read-command size (words) : 64 🗸        |
| Max. write-command size (words) : 64         |
| OK Cancel                                    |

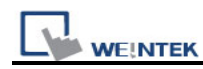

8. In the « Pass-through« window, setup the HMI IP address : 192.168.1.200 ; Set the COM port number to COM1, which is the communication port number between MT8000 and the PLC ; The COM port type is RS232, which is the communication port type between MT8000 and the PLC ; These settings are according to the « « window (as shown above) ; Click « Apply« button.

| ass-through                  |                       |                   |
|------------------------------|-----------------------|-------------------|
| <ul> <li>Ethernet</li> </ul> | O COM port            |                   |
| Virtual COM F                | ort (PC <-> PLC)      |                   |
|                              | СОМЗ                  |                   |
| PLC Connecti                 | on Port (HMI <-> PLC) |                   |
| 📫 нмпр                       | : 192.168.1.200       | Stop Pass-through |
| _                            | Сом 1                 | ✓                 |
| Install                      | Uninstall             | Apply             |
|                              |                       |                   |
|                              |                       |                   |
|                              |                       |                   |
|                              |                       |                   |
|                              |                       |                   |
|                              |                       |                   |
|                              |                       | Exit              |

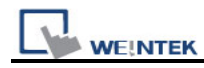

9. Open the Fatek PLC software : WinProladder ; Select « « under PLC menu ;

| 🔚 WinProLadder                                                                 |                                                                                 |               |  |
|--------------------------------------------------------------------------------|---------------------------------------------------------------------------------|---------------|--|
| File Edit View Project Ladder                                                  | PLC Tool Window Help                                                            |               |  |
|                                                                                | <ul> <li>Run PLC</li> <li>Stop PLC</li> </ul>                                   | F9<br>Ctrl+F9 |  |
| ┣͡ + Ϝ +/ξ +ψ +ψ +ψ +/ξ +(Ĵ + ℓ<br>]] ♠͡ - ἐ - ἐ - ἐ - ἐ - ἐ - ἐ - ἐ - ἐ - ἐ - | Editing Under Running<br>Editing block save to PLC<br>Abandon the editing block | Ctrl+W        |  |
| -                                                                              | On-Line<br>Off-Line                                                             | F12           |  |
|                                                                                | Clear PLC<br>Setting                                                            | •             |  |
|                                                                                | Project Status<br>Quick Control                                                 | •             |  |
|                                                                                |                                                                                 |               |  |
|                                                                                |                                                                                 |               |  |
|                                                                                |                                                                                 |               |  |
|                                                                                |                                                                                 |               |  |
|                                                                                |                                                                                 |               |  |

10. Set the COM port ;

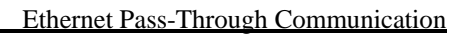

| On-Line |                                             |                                        |              | D          | K |
|---------|---------------------------------------------|----------------------------------------|--------------|------------|---|
|         | Connection Name<br>RS232                    | e                                      |              | Auto Check |   |
|         | Advanced                                    | Ad                                     | <u>E</u> dit | Delete     |   |
|         | Attribute                                   | Data                                   |              |            |   |
|         | Station Number<br>Medium                    | 1<br>Serial line                       |              |            |   |
|         | Port No.                                    | COM1                                   |              |            |   |
|         | Baud Rate<br>Parity<br>Data Bit<br>Stop Bit | 9600<br>E∨en parity<br>7 bits<br>1 bit | /            |            |   |
|         |                                             |                                        | ОК           | Cancel     |   |

WEINTEK

11. Set the COM port number to COM3, which is the Virtual Serial Port number that you get in step 5 ;

| Connection Setup |      |   |  |
|------------------|------|---|--|
| Station Number : | 1    |   |  |
| Port No. :       | COM1 | - |  |
|                  | COM1 | ~ |  |
| Baud Rate ;      | COM2 |   |  |
| Davitur -        | COM3 |   |  |
| Failty.          | COM4 |   |  |
| Data Bit :       | COM5 |   |  |
| Stop Bit         | COM6 |   |  |
| зюр ыс           | COM7 |   |  |
|                  | COM8 | ~ |  |

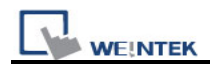

#### 12. Connection succeeded ;

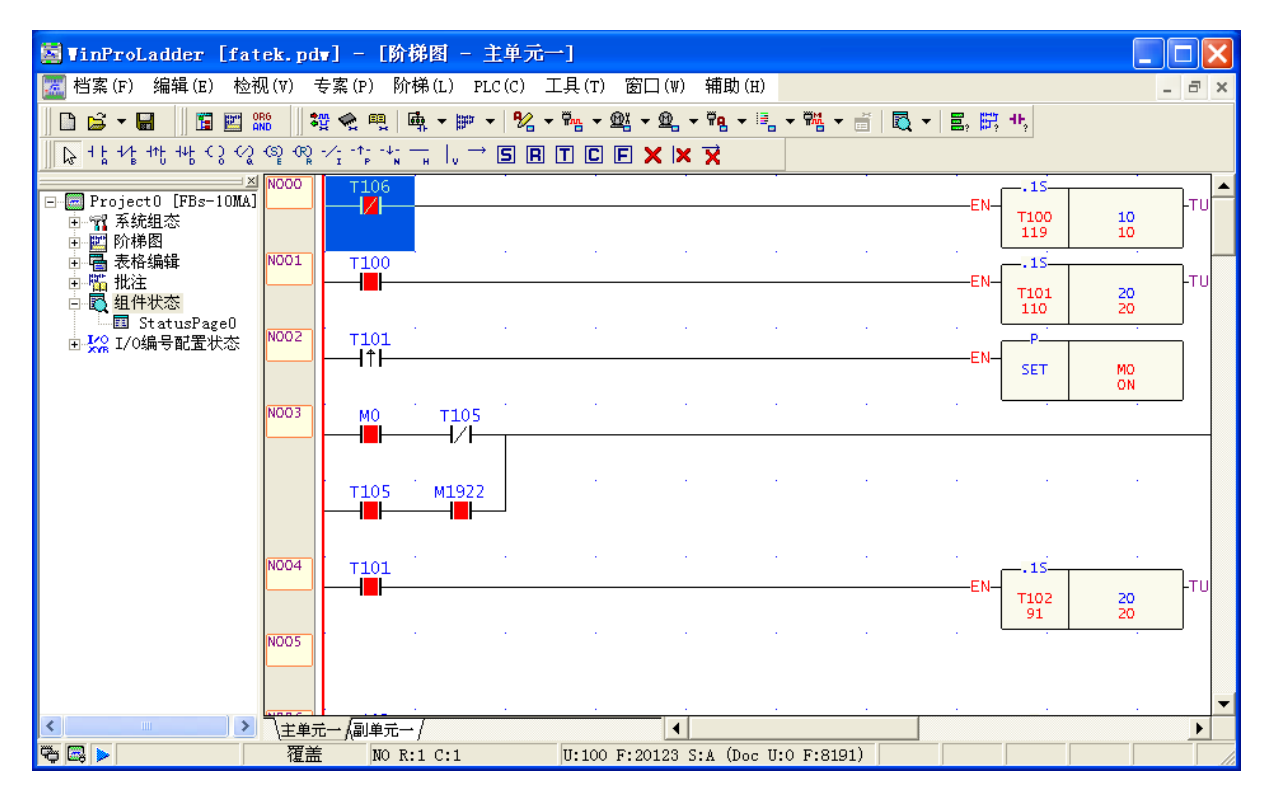

13. PC-HMI-PLC connection example ;

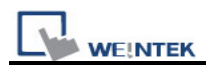

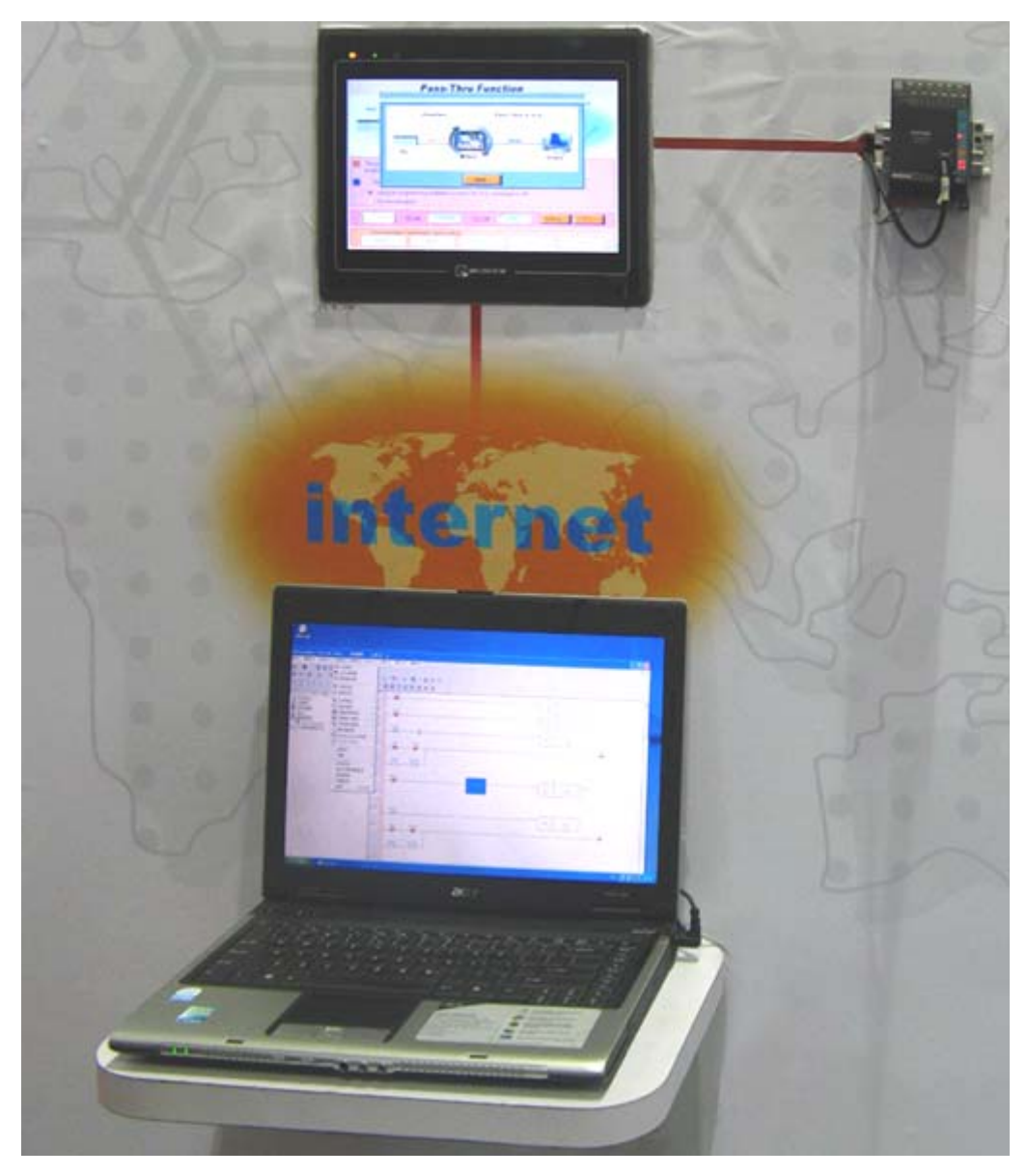